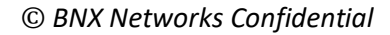

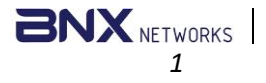

# PhoneToPC User Guide

http://www.bnxnetworks.com

Version: 1.0.1

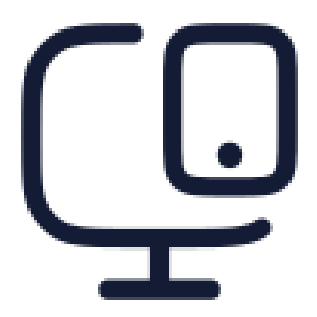

#### Contact:

USA: 2135 City Gate Ln #300 Naperville, IL 60563, USA Phone: +1 847 990 0525

BD:

House: 43, Road: 03, Nikunjo-1, Dhaka, Bangladesh Phone: +8801796633098, +8801715012139 Email: support@bnxnetworks.com

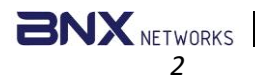

## © BNX Networks Confidential

# Contents

| PhoneToPC User Guide                                                             | 1 |
|----------------------------------------------------------------------------------|---|
| PhoneToPC Desktop                                                                | 3 |
| Step-1. Setup the PhoneToPC Desktop                                              | 3 |
| PhoneToPC via Android                                                            | 3 |
| Step-1. Install the android app                                                  | 3 |
| Step-2. Connect Your Android to the PC                                           | 3 |
| Step-3. Selection of Media Files                                                 | 3 |
| Step-4. Transfer Process                                                         | 4 |
| PhoneToPC via iOS                                                                | 5 |
| Step-1. Install the iOS app                                                      | 5 |
| Step-2. Connect Your iOS to the PC                                               | 5 |
| Step-3-4. Refer back to Step-3 to Step-4 in the "PhoneToPC via Android" section. | 5 |

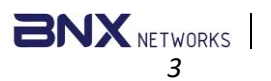

#### © BNX Networks Confidential

# PhoneToPC Desktop

#### Step-1. Setup the PhoneToPC Desktop

- Download and install the PhoneToPC desktop application on your PC.
- Select the destination folder from "Set Location" where you want to save the transferred files.
- You can view a list of private Ips by clicking on the IP address, where a dropdown menu will appear displaying the available IPs.
- Select the IP of your host PC where the desktop app is installed.
   To select the IP, first click on "Stop", then select your PC IP and then click "Start".
- Ensure your PC and Android device are connected to the same Wi-Fi network.

| C:\Users\New folder Set Location [2025-03-03 12:58:29] Server started on 192.168.56.1 port 4800 [2025-03-03 12:58:31] Server stopped. [2025-03-03 12:58:34] Server started on 192.168.0.119 port 4800 1. | Private IP: 192.168.0.                                                                         | <sup>300</sup> 3.                                  | <b>4.</b><br>► Start                     | ][     | 2. ×                           |
|----------------------------------------------------------------------------------------------------|------------------------------------------------------------------------------------------------|----------------------------------------------------|------------------------------------------|--------|--------------------------------|
|                                                                                                    | C:\Users\New folder<br>[2025-03-03 12:58:29]<br>[2025-03-03 12:58:34]<br>[2025-03-03 12:58:34] | Server started<br>Server stopped<br>Server started | on 192.168.56.1<br>I.<br>on 192.168.0.11 | 9 port | Set Location<br>800<br>4800 1. |

# PhoneToPC via Android

### Step-1. Install the android app.

- Download and install the corresponding .apk file on your Android device from **Google Play Store** and open the app on your phone.

## Step-2. Connect Your Android to the PC

 You have two connection methods:
 Method 1: Scan Network– If both devices are on the same network, your phone can automatically detect the PhoneToPC desktop app.

Method 2: Enter the IP manually – Input the IP address of the PC into the "Enter IP address" field and hit "Save".

### Step-3. Selection of Media Files

- By clicking on "Select Photos", you can select both Videos and Photos. You can choose to send one or multiple media files. (Only limited to photos and videos).
- By clicking on "Select Directory", you can select an entire folder. You can choose to send one or multiple media files. (Only limited to photos and videos).
- Note: When selecting a directory, all videos and photos inside of its subdirectories will also be transferred.

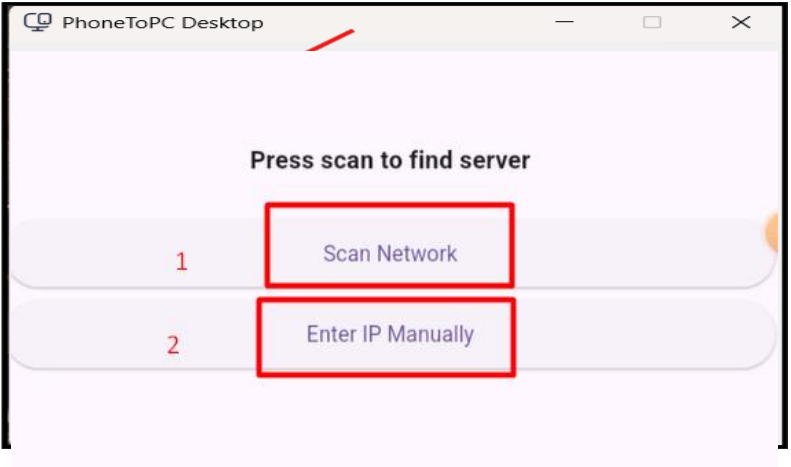

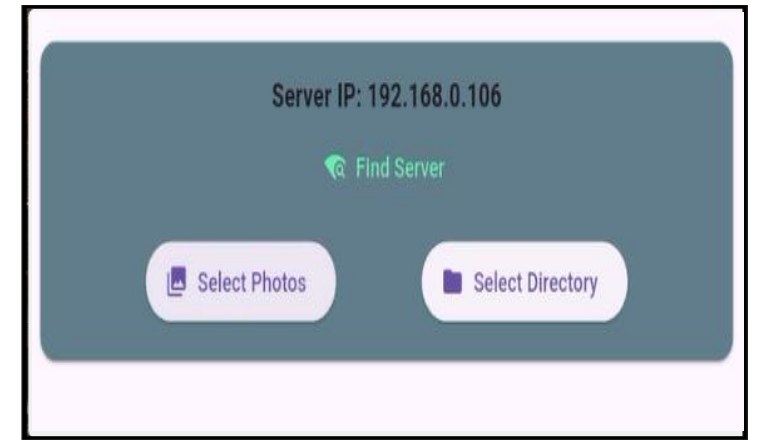

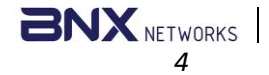

#### © BNX Networks Confidential

- Choosing "Select Photos" will take you to the File Manager where you can select to send one or multiple media files.

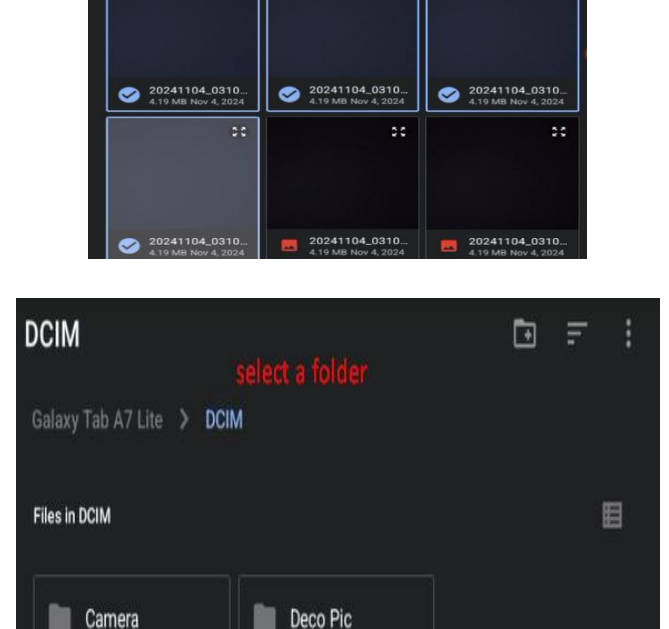

20241104\_0310

20241104\_0309

 Choosing "Select Directory" will take you to the file manager as well where you need to select a folder and then click on "USE THIS FOLDER". If permission is asked, click on "ALLOW".

### Step-4. Transfer Process

- After clicking the desired photos/videos, you will be redirected to the home interface where it will show the selected media files.
- If you choose to remove any of the file, click on the bin icon.
- Click on "Upload" to start the transfer. The files will be uploaded and saved to the destination which was selected in the PhoneToPC desktop app via the "Set Location" button.
- It will show in the desktop app a log where it shows which files were transferred.

| ₽ | hone To PC                                             |        |
|---|--------------------------------------------------------|--------|
|   | Server IP: 192.168.0.119<br>R Find Server              |        |
|   | Select Photos                                          |        |
|   | 152798-803733100_small.mp4 1.                          |        |
|   | 80724-573496156_small.mp4<br>13415.30 KB               | T      |
|   | 88207-602915574_small.mp4<br>7346.49 KB                |        |
|   | <b>203923-922675870_small.mp4</b><br>4918.65 КВ        |        |
|   | <b>8777536.jpg</b><br>441.43 KB                        |        |
|   | PhoneToPC_desktop_Phone7_allow access.jpg<br>266.48 KB |        |
|   | Treadmill_Running_300fps.avi<br>519485.21 KB           |        |
|   | 2.                                                     | Upload |

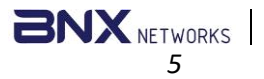

- The uploaded files will be saved in the folder you selected on your PC.

| × +                                |                                             |                                           |
|------------------------------------|---------------------------------------------|-------------------------------------------|
| □ > This PC > OS (C:) > Users      | > New folder                                |                                           |
| 🛅 🖾 🖻 🕅 🏷 Sort -                   | 00 View ~ •••                               |                                           |
| • 152798-803733100_small.mp4       | 80724-573496156_small.mp4                   | 88207-602915574_small.mp4                 |
| 203923-922675870_small.mp4         | 20250213_143458 (3).jpg                     | 20250213_143502 (4).jpg                   |
| 20250213_143453 (3).mp4            | a 20250119_155339 (3),jpg                   | a) 20250119_155335 (4).jpg                |
| a 20250119_155333 (3).jpg          | Screenshot_20250213_152702 (4),jpg          | Cf70e4497-8d2b-4913-8b81-a95a1e1f3959_pix |
| 🖻 8777536.jpg                      | PhoneToPC_desktop_Phone7_allow access.jpg   | Screenshot_20250226_163604_Files.jpg      |
| Screenshot_20250303_143834.jpg     | 6625561-uhd_3840_2160_24fps.mp4             | 13178039_3840_2160_60fps.mp4              |
| 8443739-uhd_4096_2160_25fps.mp4    | PhoneToPC_desktop_Phone7_allow access (1).j | Screenshot_20250226_163604_Files (1).jpg  |
| Screenshot_20250303_143834 (1).jpg | Treadmill_Running_300fps.avi                |                                           |

## PhoneToPC via iOS

#### Step-1. Install the iOS app.

- Download and install the app from **App Store** on your iOS device and open the app on your phone.

### Step-2. Connect Your iOS to the PC

- Click on "Enter the IP manually" and Input the IP address of the PC into the "Enter IP address" field and hit "Save".

| (및 PhoneToPC      |
|-------------------|
| Enter IP Manually |

Step-3-4. Refer back to Step-3 to Step-4 in the "PhoneToPC via Android" section.

THE END